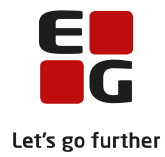

## Tips & Tricks nr. 137 LUDUS Web Håndtering af SU i forbindelse med sygeeksamen August 2020

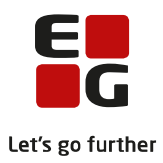

## Indholdsfortegnelse

|   |                                                 | - |
|---|-------------------------------------------------|---|
| 1 | Handtering of SLL i forbindelse med sygeeksomen | 7 |
| T | Thandlering at 50 Troibindelse med sygeeksamen  |   |

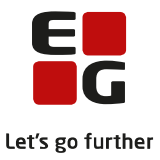

## 1 Håndtering af SU i forbindelse med sygeeksamen

Hvis en kursist/elev skal til sygeeksamen efter kursisten/eleven har afsluttet sin uddannelse eller elevforløb, skal man oprettet en SU-dispensation for at forlænge kursistens SU-periode.

For at kunne oprette en SU-dispensation, skal man have oprettet en SU-årsagskategorikode, for eksempel 'Syg eks'.

Koden oprettes i LUDUS Web i menupunktet: **Koder** >> **SU-årsagskategori.** Opret koden ved at klikke på det grønne +.

| Koder                            |                             |        |             |  |  |  |  |
|----------------------------------|-----------------------------|--------|-------------|--|--|--|--|
| Vælg koder                       | +SU-årsagskategori          |        |             |  |  |  |  |
| Betalingstakster                 | Kode 📥 Beskrivelse          | Udgået | Systemopret |  |  |  |  |
| Betalingstaksttyper              |                             |        |             |  |  |  |  |
| <u>Betalingstilsagnstyper</u>    |                             |        |             |  |  |  |  |
| DU - betalingsform               |                             |        |             |  |  |  |  |
| DU-prøve                         | <u>Syg eks.</u> Syg eksamen | Nej    | Nej         |  |  |  |  |
| DU-prøve - tilmeldt fra          |                             |        |             |  |  |  |  |
| Fagpakker                        |                             |        |             |  |  |  |  |
| Fraværskoder                     |                             |        |             |  |  |  |  |
| Henvisere/betalere               |                             |        |             |  |  |  |  |
| Holdtyper                        |                             |        |             |  |  |  |  |
| Institution                      |                             |        |             |  |  |  |  |
| Kontaktgruppe                    |                             |        |             |  |  |  |  |
| Kursistkoder                     |                             |        |             |  |  |  |  |
| Kursusemne                       |                             |        |             |  |  |  |  |
| Lokaler                          |                             |        |             |  |  |  |  |
| Lønfordelingssatser              |                             |        |             |  |  |  |  |
| Mødetyper                        |                             |        |             |  |  |  |  |
| Navision Stat dimensioner        |                             |        |             |  |  |  |  |
| <u>Overenskomst</u>              |                             |        |             |  |  |  |  |
| Resultatformer                   |                             |        |             |  |  |  |  |
| <u>SU-varselskategori</u>        |                             |        |             |  |  |  |  |
| <u>SU-årsagskategori</u>         |                             |        |             |  |  |  |  |
| <u>Tidsregistreringskategori</u> |                             |        |             |  |  |  |  |
| <u>Uddannelsesmål</u>            |                             |        |             |  |  |  |  |
| <u>Uddannelsestyper</u>          |                             |        |             |  |  |  |  |
| <u>Udmeldelsesårsager</u>        |                             |        |             |  |  |  |  |
| Undervisningssteder              |                             |        |             |  |  |  |  |
| Varseltype (Fjern/flex)          |                             |        |             |  |  |  |  |
|                                  |                             |        |             |  |  |  |  |
|                                  |                             |        |             |  |  |  |  |
|                                  |                             |        |             |  |  |  |  |

Skift til fanebladet SU og slå kursisten op i menupunktet SU.

Opret SU-dispensationen ved at klikke på SU-registreringer>>Undervisning>> + SU-dispensationsperioder

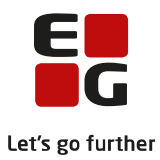

|              |                |                | SU-registreringer SU-meddelelser |  |  | Tilsku            |  |  |
|--------------|----------------|----------------|----------------------------------|--|--|-------------------|--|--|
| ørn/SU17     | Undervisning   | Eksamen        |                                  |  |  |                   |  |  |
| SU-dispense  | ationsperioder |                |                                  |  |  |                   |  |  |
| ariode       |                | Udd. type      | Udd. type                        |  |  | Kategori          |  |  |
|              |                |                |                                  |  |  |                   |  |  |
| <b>5</b> 1   |                |                |                                  |  |  |                   |  |  |
| Eksterne St  | U-lektioner    |                |                                  |  |  |                   |  |  |
| riode        |                | Udd. type      | Udd. type                        |  |  |                   |  |  |
|              |                |                |                                  |  |  |                   |  |  |
|              |                |                |                                  |  |  |                   |  |  |
|              |                |                |                                  |  |  |                   |  |  |
|              |                |                |                                  |  |  |                   |  |  |
|              |                |                |                                  |  |  |                   |  |  |
| Individuelle | e SU-lektioner |                |                                  |  |  |                   |  |  |
| Ignavn       |                | Årsagskategori | skategori li                     |  |  | ndividuel SU-lek. |  |  |
| -            |                |                |                                  |  |  |                   |  |  |
|              |                |                |                                  |  |  |                   |  |  |
|              |                |                |                                  |  |  |                   |  |  |
|              |                |                |                                  |  |  |                   |  |  |

Udfyld som vist. Det er vigtigt, at der er et datooverlap mellem dispensationen og kursistuddannelsen. Altså: Dispensationens startdato skal ligge før kursistuddannelsens slut- /udmeldelsesdato. For GYM-kursister skal der IKKE udfyldes CØSA-formål.

| Indberetning          | SU-perioder    | SU-registreringer | SU-meddelelser | Status                 | Journal                    | Tilskud      | Eksamenskontrol     | Dokumenter | St |
|-----------------------|----------------|-------------------|----------------|------------------------|----------------------------|--------------|---------------------|------------|----|
| Børn/SU17             | Undervisning E | ksamen            |                |                        |                            |              |                     |            |    |
| + <u>SU-dispensat</u> | ionsperioder   |                   |                |                        |                            |              |                     |            |    |
| Periode               |                | Udd. type         |                | Kateg                  | ori                        |              |                     |            |    |
|                       |                |                   |                |                        |                            |              |                     |            |    |
| Eksterne SU-          | lektioner      |                   |                |                        |                            |              |                     |            |    |
| Periode               |                | Udd. type         |                |                        |                            |              | Antal lekt. Fagnavn |            |    |
|                       |                |                   | Opret          | t SU-dispe             | nsationsper                | iode         |                     | □ ×        |    |
|                       |                |                   | SU             | U-udd. type            | et EUD_GF                  | 2            |                     | Ŧ          | 1  |
| Individuelle !        | 5U-lektioner   |                   | CØSA           | -formål (EU            | D) 1205                    | ▼<br>O Curch |                     |            |    |
| Fagnavn               | Års            | agskategori       | SU-Ars         | ag kategori<br>Periode | :* Syg eks.<br>:* 01-08-20 | 20 📅 - 01    | -10-2020 📅          |            |    |
|                       |                |                   |                | Beskrivels             | e:                         | 100          |                     |            |    |
|                       |                |                   |                |                        |                            |              |                     |            |    |
|                       |                |                   | An             | ital lektione          | er:                        |              |                     |            |    |
|                       |                |                   |                |                        |                            |              |                     |            |    |
|                       |                |                   |                |                        |                            |              |                     |            |    |
|                       |                |                   |                |                        |                            |              |                     |            |    |
|                       |                |                   | × 64           | m × A                  | nuller                     |              |                     | 0          | 1  |

Klik på gem. Ved næste SU-kørsel vil systemet beregne en ny SU-periode.